Programme Readiness NCS and ECCE, CCSP Savers Registrations and Payments

Programme year 2021/22

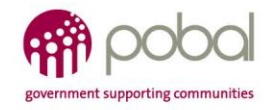

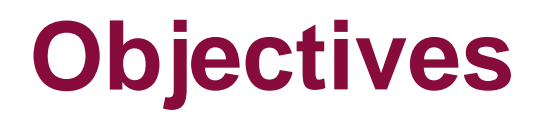

- Understand how to apply for TEC under CCSP on PIP
- Walkthrough of NCS Term time and non term time hours
- ECCE Registrations and common warnings on HIVE
- Higher Cap Application
- Funding tab on HIVE

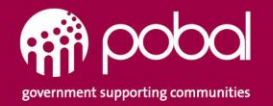

## PIP 2021/22

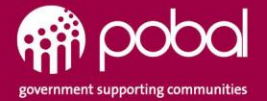

## **PIP Information**

- CCSP Saver Programme (including CCSU & CCSP TEC final year) and AIM Level 5 remain on PIP for 2021-22.
- TEC Saver Programme closes for 2021, however a small number of registrations with remaining eligibility can choose to avail of childcare under CCSP Saver Programme for 2021-22.
- A check for the identified eligible CCSP (TEC Final Year) participants will be based on the letters of eligibility from their respective training providers.

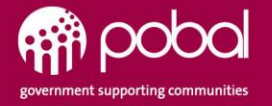

## How to apply for CCSP TEC Final Year 2021/22

- The CCSP Programme call opens the 16<sup>th</sup> Aug 2021, registrations can commence from the 9<sup>th</sup> Aug 2021.
- On the PIP system when you select on **Registration Type** there are 3 options;
  - CCS Plus Just for CCSP ONLY
  - **CCSP Universal** this is for Pre-ECCE children
  - CCSP TEC Final Year TEC Saver 2020 Registrations who have eligibility for funding past the Programme Call End Date of 20/08/2021 based on their Eligibility Documents
- Select the relevant registration type from the dropdown see below

| <b>Registration Ty</b>                            | ре |  |  |
|---------------------------------------------------|----|--|--|
| CCS Plus<br>CCSP Universal<br>CCSP TEC Final Year |    |  |  |

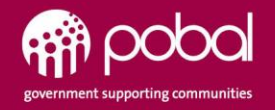

## **CCSP TEC Final Year Registrations**

| CCSP TEC Final Year                                                                                                    |                         |                               |                         |              |             |                         | `             |
|----------------------------------------------------------------------------------------------------|-------------------------|-------------------------------|-------------------------|--------------|-------------|-------------------------|---------------|
| CCSP Saver Program                                                                                                    | mme Eligi               | bility Info                   |                         |              |             |                         |               |
| If the parent/guardian is in r                                                                                                    | eceipt of one o         | f the following, this s       | ection must be complete | d, otherwis  | e contin    | ue to next s            | ection.       |
|                                                                                                    | Eligibilit              | ту Туре                       |                         |              | Att         | tachment                |               |
| CCSP TEC Final Year                                                                                                    |                         |                               | `                       |              | Click b     | ere to attach a         | file          |
| Add Eligibility Info                                                                                                    |                         |                               |                         |              | o circk ii  |                         |               |
| Add Eligibility Info                                                                                                    | Dave Bor                |                               |                         | Weel         | e la        | Non                     | Daugh         |
| Add Eligibility Info Sessions Type of Place                                                                                                    | Days Per<br>Week        | Childcare Start               | Childcare End           | Weel<br>Peri | ts In<br>od | Non<br>Payable<br>weeks | Payab<br>Weel |
| Add Eligibility Info Sessions Type of Place 1: CCSP TEC Final Year Full Day V                                                                    | Days Per<br>Week<br>5 V | Childcare Start<br>23/08/2021 | Childcare End           | Weel<br>Peri | cs In<br>od | Non<br>Payable<br>weeks | Payab<br>Weel |
| <ul> <li>Add Eligibility Into</li> <li>Sessions</li> <li>Type of Place</li> <li>1: CCSP TEC Final Year Full Day </li> <li>Add Session</li> </ul> | Days Per<br>Week<br>5 ¥ | Childcare Start<br>23/08/2021 | Childcare End           | Week<br>Peri | cs In<br>od | Non<br>Payable<br>weeks | Payal<br>Wee  |

- Once you have selected CCSP
   TEC Final Year under
   Registration type.
- Then you must choose CCSP TEC Final year under Eligibility Type. Attach the required file, TEC Eligibility document.
- Fill in the session for CCSP TEC final year depending on requirement. Can select fullday, Part-time or sessional.
- Then select on **Submit.**

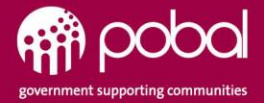

## Updates for 2021-22

- The 'DCYA Reference Number' will now be referred to as the 'Service Reference Number' in all references on PIP.
- Definition of a Saver for 2021-22: 'Children who were registered for CCSP on the 15<sup>th</sup> November in the 2019/2020 Programme year, prior to the launch of NCS and were in attendance and retained registrations under the CCSP Saver Programme up to and including the COVID-19 enforced closure of services on 12<sup>th</sup> March 2020, and who did not leave the CCSP Saver Programme to register for NCS, will be regarded as eligible 'Savers' for the purposes of the 2021/2022 Programme year'.

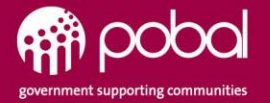

## Updates for 2021-22

- No new registrations can be made under the CCSP Saver Programme for children who have not been previously registered on the CCSP 2019/2020 Programme year.
- A services' fees list for the CCSP Saver Programme must be on PIP on or before the 30th July 2021 for services opening on 16<sup>th</sup> August 2021.
- Services opening later than the 16<sup>th</sup> August 2021 must have their fees lists on PIP a minimum of 2 weeks prior to their opening for the 2021/2022 Programme year.

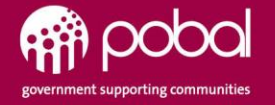

## **NCS Registrations**

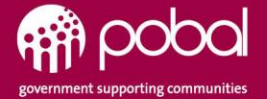

## **Adding an NCS Registration**

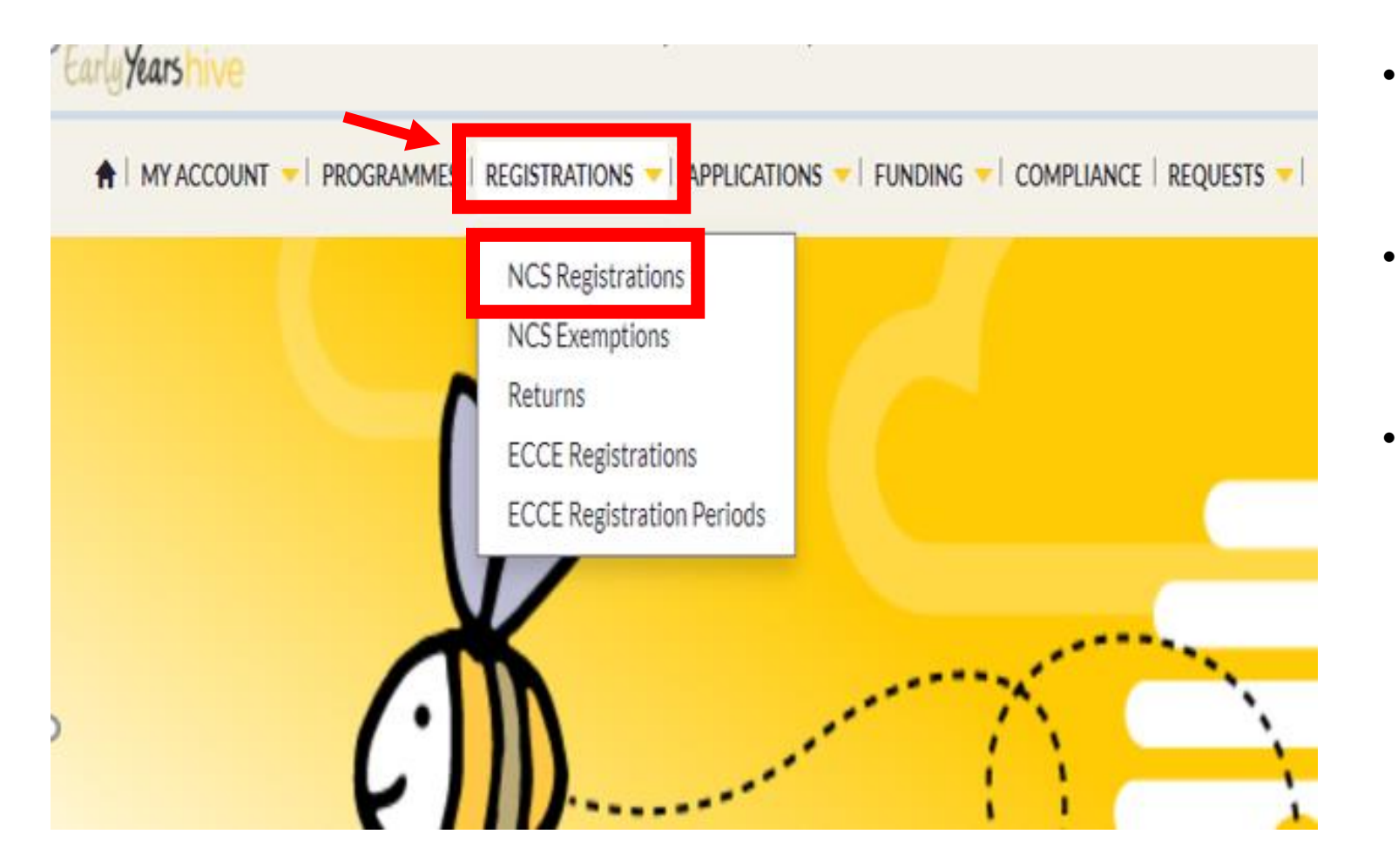

- Select on the Registrations dropdown and select on NCS Registrations.
- Before you register a child ensure that you have the **CHICK**.
- To unlock the award when you register you need the **Name, DOB and CHICK number.**

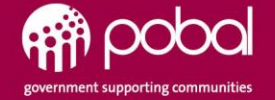

## **Retrieve the CHICK**

| Search Child    | Q Download Retrieve a CHICK | Select on retrieve a CHICK.                                               |
|-----------------|-----------------------------|---------------------------------------------------------------------------|
| REGISTRATION    |                             | Then enter in the details of the <b>CHICK.</b> these details will be from |
| First Name *    |                             | the parent.                                                               |
| Last Name *     |                             |                                                                           |
| Date Of Birth * |                             |                                                                           |
| СНІСК *         |                             |                                                                           |
|                 |                             |                                                                           |

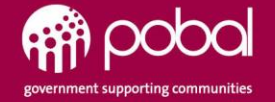

## **Editing NCS hours**

#### 1. Editing Term time hours under Registrations

If you wish to edit hours under an NCS registration you can edit at any stage. Once you get to this window below you can select on the weeks from the left if you only want to edit certain weeks.

Otherwise you can do a bulk edit and change all hours.

| Edit Claim Detail By Week Please review all weeks and use the SUBMIT button at the bottom of the page to confirm your claim.  Edit Claim Detail By Week Bulk 1 Bulk 1 Bulk |                             |               |              |       |               |                |                  |    |  |
|----------------------------------------------------------------------------------------------------|-----------------------------|---------------|--------------|-------|---------------|----------------|------------------|----|--|
| ✓ Start Date ▲                                                                                                    | Education Stage             | Hours Awarded | Subsidy Rate | Stage | Claimed Hours | Non-Term Hours | Validation Error |    |  |
| 21/12/2020                                                                                                    | NCS - ECCE                  | 30.00         | €3.95        | Draft | 20.00         |                |                  | •  |  |
| 28/12/2020                                                                                                    | NCS - ECCE                  | 30.00         | €3.95        | Draft | 20.00         |                |                  | •  |  |
| ✔ 04/01/2021                                                                                                    | NCS - ECCE                  | 30.00         | €3.95        | Draft | 30.00         |                |                  | ▼. |  |
| ✓ 11/01/2021                                                                                                    | NCS - Junior/Senior Infants | 23.00         | €3.75        | Draft | 23.00         |                |                  | •  |  |
| 18/01/2021                                                                                                    | NCS - Junior/Senior Infants | 23.00         | €3.75        | Draft | 15.00         |                |                  | •  |  |
| 25/01/2021                                                                                                    | NCS - Junior/Senior Infants | 23.00         | €3.75        | Draft | 15.00         |                |                  | ▼  |  |

- You will also see in this screenshot that the hours change, this is due to the Educational stage of the child.
- You can adjust hours accordingly.
- Also if any Non-term hours are needed they can be added here also. By selecting the weeks and then selecting bulk
   edit you will have the option to input Non-term hours.

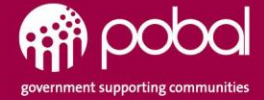

## NCS Enhanced hours – Term/Non term

#### NCS ENHANCED HOURS

|                                        | TERM TIME                                                                    |                 | NON TERM TIME          |                                                                                                    |  |  |  |  |  |
|----------------------------------------|------------------------------------------------------------------------------|-----------------|------------------------|----------------------------------------------------------------------------------------------------|--|--|--|--|--|
| Age                                    | Enhanced Term Time                                                           | Term Time Weeks | Non Term Time<br>Weeks | Enhanced<br>Non Term Time hours                                                                                                    |  |  |  |  |  |
| Pre Ecce                               | Avail of up to 45 hours as child not in full time education                  | N/A             | N/A                    | <ul> <li>45</li> <li>How to input on HIVE</li> <li>45 hours = Claimed hours column</li> <li>0 = Non term hours column</li> </ul>                |  |  |  |  |  |
| Ecce eligible                          | 15 hours in ECCE, Avail of up to 30 hours outside of ECCE                    | 38 weeks        | 14 Weeks               | 14 weeks – can avail of the Non term hours of 45<br>How to input on HIVE<br>30 hours = Claimed hours column<br>15 hours = Non term hours column |  |  |  |  |  |
| Junior/Senior                          | 23 hours in School, Avail of up to 23 (1 hour extra) hours outside of school | 36 weeks        | 16 Weeks               | 16 weeks – can avail of the Non term hours of 45<br>How to input on HIVE<br>23 hours = Claimed hours column<br>23 hours = Non term hours column |  |  |  |  |  |
| 1 <sup>st</sup> /6 <sup>th</sup> Class | 28 hours in school, Avail of up to 18 (1 hour extra) hours outside of school | 36 weeks        | 16 Weeks               | 16 weeks – can avail of the Non term hours of 45<br>How to input on HIVE<br>18 hours = Claimed hours column<br>28 hours = Non term hours column |  |  |  |  |  |
| Post Primary                           | 30 hours in school, Avail of up to 15 hours outside of school                | 33weeks         | 19 Weeks               | 19 weeks – can avail of the Non term hours of 45<br>How to input on HIVE<br>15 hours = Claimed hours column<br>30 hours = Non term hours column |  |  |  |  |  |

## NCS Standard hours – Term/Non term

|                                        | NCS STANDARD HOURS                                                 |                 |                     |                                                                                                    |  |  |  |  |  |
|----------------------------------------|--------------------------------------------------------------------|-----------------|---------------------|----------------------------------------------------------------------------------------------------|--|--|--|--|--|
|                                        | TERM TIME                                                          |                 |                     | NON TERM TIME                                                                                                    |  |  |  |  |  |
| Age                                    | Standard<br>Term Time                                              | Term Time Weeks | Non Term Time Weeks | Standard<br>Non Term time hours                                                                                                    |  |  |  |  |  |
| Prior Ecce                             | 20 hours                                                           | N/A             | N/A                 | 20<br>How to input on HIVE<br>20 = Claimed hours column<br>0 = Non term hours column                                                           |  |  |  |  |  |
| Ecce eligible                          | 15 hours in ECCE, Avail of up to 5 hours outside of ECCE           | 38 weeks        | 14 weeks            | 14 weeks – can avail of the Non term hours of 20<br>How to input on HIVE<br>5 = Claimed hours column<br>15 hours = Non term hours column       |  |  |  |  |  |
| Junior/Senior<br>Infants               | 23 hours in School but 0 hours outside<br>of these hours Term time | 36 weeks        | 16 weeks            | 16 weeks – can avail of the Non term hours of 20<br>How to input on HIVE<br>0 hours = Claimed hours column<br>20 hours = Non term hours column |  |  |  |  |  |
| 1 <sup>st</sup> /6 <sup>th</sup> Class | 28 hours in School but 0 hours outside<br>of these hours Term time | 36 weeks        | 16 weeks            | 16 weeks – can avail of the Non term hours of 20<br>How to input on HIVE<br>0 = Claimed hours column<br>20 hours = Non term hours column       |  |  |  |  |  |
| Post Primary                           | 30 hours in school but 0 hours outside of these hours Term time    | 33 weeks        | 19 weeks            | 19 weeks – can avail of the Non term hours of 20<br>How to input on HIVE<br>0 hours = Claimed hours column<br>20 hours = Non term hours column |  |  |  |  |  |

## NCS – tasks to complete for 2021/22

#### Policy Guidelines

It is **important** for all Services to familiarise themselves with the NCS Policy Guidelines for 2021/22.

#### NCS Fees List

Service providers are **not required** to create a new NCS Fees list, they can edit the existing one if needed. However, Services should ensure that the fees list is up to date and reflects what they are charging for this programme year.

#### • Service Calendar

Services need to create <u>NCS 2021</u> and <u>NCS 2022</u> calendar.

#### • Funding Agreement

Service Providers need to **submit their new Funding agreement for NCS 2021**. This is located under the Programmes dropdown, and select NCS Funding agreement for submission.

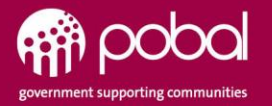

## **ECCE Registrations**

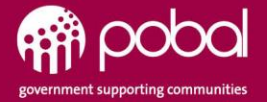

## Adding an ECCE Registration

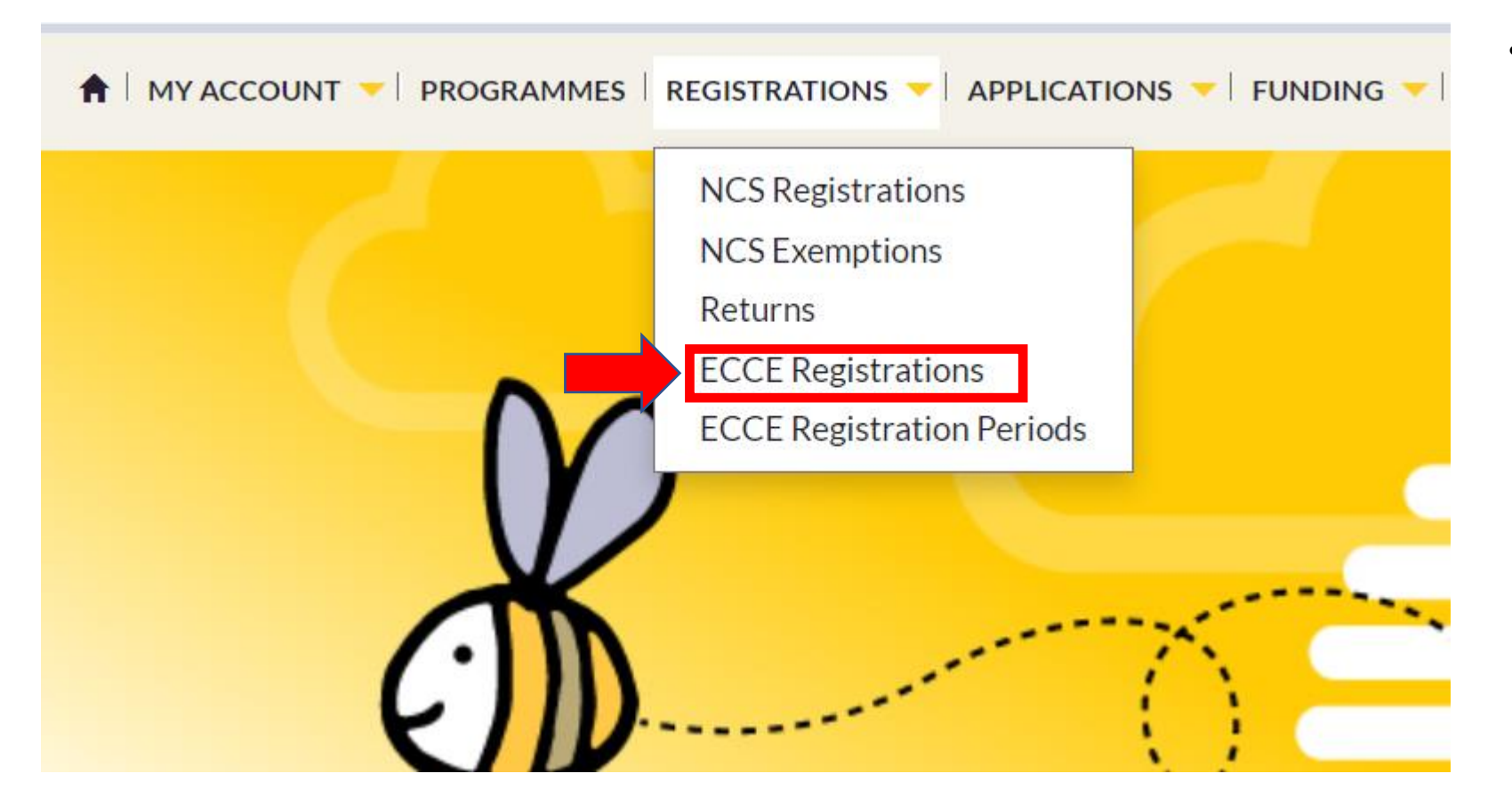

 Select on Registrations dropdown and select on ECCE Registrations.

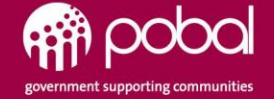

## **Creating an ECCE Registration**

| SERVICE<br>EarlyYearshive                                           | E PROVIDER PORTAL (UAT)                                                                                      | )                                                                              |                                                                                    |                                                                   | Sea                                                             | rch Portal Content              | Q Little Cubs (20TY000)                                                                                                    | 7)•         |  |  |  |  |
|---------------------------------------------------------------------|----------------------------------------------------------------------------------------------------|--------------------------------------------------------------------------------|------------------------------------------------------------------------------------|-------------------------------------------------------------------|-----------------------------------------------------------------|---------------------------------|----------------------------------------------------------------------------------------------------|-------------|--|--|--|--|
| 🔒   MYACCOUNT 🤝   PRO                                               | 🕈   MY ACCOUNT 👻   PROGRAMMES   REGISTRATIONS 👻   FUNDING 👻   REQUESTS 👻   RESOURCES 👻   ANNOUNCEMENTS   🌲 🔞 |                                                                                |                                                                                    |                                                                   |                                                                 |                                 |                                                                                                    |             |  |  |  |  |
| Home > Programme Registration                                       | ons                                                                                                    |                                                                                |                                                                                    |                                                                   |                                                                 |                                 |                                                                                                    |             |  |  |  |  |
| Child Name                                                          | Programme Call Re                                                                                            | gistration Status                                                              |                                                                                    |                                                                   |                                                                 |                                 | Apply                                                                                                    |             |  |  |  |  |
|                                                                     |                                                                                                    |                                                                                |                                                                                    |                                                                   |                                                                 |                                 | + Creat                                                                                                    | e           |  |  |  |  |
|                                                                     |                                                                                                    |                                                                                |                                                                                    |                                                                   |                                                                 |                                 |                                                                                                    |             |  |  |  |  |
| Registration Identifier 🔺                                           | Child Name                                                                                                   | Programme Call                                                                 | Child Date of Birth                                                                | Registration Start Date                                           | Registration End Date                                           | Registration Value              | Registration Status                                                                                                    |             |  |  |  |  |
| Registration Identifier A                                           | Child Name<br>Amber Gardner                                                                                  | Programme Call ECCE 2020                                                       | Child Date of Birth<br>19/12/2016                                                  | Registration Start Date                                           | Registration End Date                                           | Registration Value              | Registration Status<br>In Progress                                                                                                    | -           |  |  |  |  |
| Registration Identifier A<br>REG-000205<br>REG-000204               | Child Name<br>Amber Gardner<br>Ava Silva                                                                     | Programme Call<br>ECCE 2020<br>ECCE 2020                                       | Child Date of Birth<br>19/12/2016<br>17/12/2016                                    | Registration Start Date                                           | Registration End Date                                           | Registration Value              | Registration Status In Progress Approved                                                                                                    | ▼           |  |  |  |  |
| Registration Identifier  REG-000205 REG-000204 REG-000170           | Child Name Amber Gardner Ava Silva Julia Williams                                                            | Programme Call ECCE 2020 ECCE 2020 ECCE 2020 ECCE 2020                         | Child Date of Birth           19/12/2016           17/12/2016           15/12/2016 | Registration Start Date           31/08/2020           24/08/2020 | Registration End Date 04/12/2020 29/01/2021                     | Registration Value<br>€1,587.00 | Registration Status       In Progress       Approved       Approve       View                                                                                                    | •           |  |  |  |  |
| Registration Identifier A<br>REG-000205<br>REG-000204<br>REG-000170 | Child Name<br>Amber Gardner<br>Ava Silva<br>Julia Williams                                                   | Programme Call<br>ECCE 2020<br>ECCE 2020<br>ECCE 2020                          | Child Date of Birth           19/12/2016           17/12/2016           15/12/2016 | Registration Start Date 31/08/2020 24/08/2020                     | Registration End Date           04/12/2020           29/01/2021 | Registration Value              | Registration Status In Progress Approved Approve Leaver Request                                                                                                    | •           |  |  |  |  |
| Registration Identifier A<br>REG-000205<br>REG-000204<br>REG-000170 | Child Name Amber Gardner Ava Silva Julia Williams                                                            | Programme Call       ECCE 2020       ECCE 2020       ECCE 2020       ECCE 2020 | Child Date of Birth           19/12/2016           17/12/2016           15/12/2016 | Registration Start Date 31/08/2020 24/08/2020                     | Registration End Date 04/12/2020 29/01/2021                     | Registration Value<br>€1,587.00 | Registration Status       In Progress       Approved       Approve       View       Leaver Request       View Allocations                                                                         |             |  |  |  |  |
| Registration Identifier A<br>REG-000205<br>REG-000204<br>REG-000170 | Child Name<br>Amber Gardner<br>Ava Silva<br>Julia Williams                                                   | Programme Call<br>ECCE 2020<br>ECCE 2020<br>ECCE 2020                          | Child Date of Birth           19/12/2016           17/12/2016           15/12/2016 | Registration Start Date                                           | Registration End Date 04/12/2020 29/01/2021                     | Registration Value<br>€1,587.00 | Registration Status         In Progress         Approved         Approve         View         Leaver Request         View Allocations         Parental Declaration (                              | EN)         |  |  |  |  |
| Registration Identifier A<br>REG-000205<br>REG-000204<br>REG-000170 | Child Name Amber Gardner Ava Silva Julia Williams                                                            | Programme Call<br>ECCE 2020<br>ECCE 2020<br>ECCE 2020                          | Child Date of Birth 19/12/2016 17/12/2016 15/12/2016                               | Registration Start Date                                           | Registration End Date 04/12/2020 29/01/2021                     | Registration Value<br>€1,587.00 | Registration Status         In Progress         Approved         Approve         View         Leaver Request         View Allocations         Parental Declaration (         Parental Declaration | EN)<br>(IE) |  |  |  |  |

 In this window, you will select on create to enter the details of the child for ECCE.

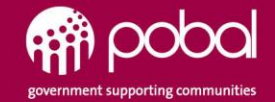

## **ECCE Registration Details Application**

| REGISTRATION DETAILS  |                    |                                  |                   |            |            |                 |                   |                   |
|-----------------------|--------------------|----------------------------------|-------------------|------------|------------|-----------------|-------------------|-------------------|
| Parent Details        |                    | Registration Stat                | us *              |            |            |                 |                   |                   |
| Parent First Name *   | Parent Last Name * | Draft                            |                   |            |            |                 |                   |                   |
|                       |                    | Registration Period              | ls                |            |            |                 |                   |                   |
| Child Details         | Child Last Name *  |                                  |                   |            |            |                 | Add Re            | gistration Period |
|                       |                    | Session                          | Start Date 🔺      | End Date   | Days/Week  | Payable Weeks   | Non Payable Weeks | Stage             |
| Child Date of Birth * | Gender *           | There are no re                  | ecords to display | ί.         |            |                 |                   |                   |
|                       |                    |                                  |                   |            |            |                 |                   |                   |
| Child Identification  |                    | Registration Value Payable Weeks |                   |            |            | Non Payable Wee | ks                |                   |
| Child PPSN            |                    | 0                                |                   |            |            | 0               |                   |                   |
|                       |                    | De sisteration De sur            |                   |            |            |                 |                   |                   |
|                       |                    | Registi ation Reque              | 515               |            |            |                 | Add Regi          | stration Request  |
|                       |                    | Category 🔺                       | Sun               | nmary      | Descriptio | n               | Respons           | e/Resolution      |
|                       |                    | There are no re                  | ecords to display | <i>I</i> . |            |                 |                   |                   |
|                       |                    |                                  |                   |            |            |                 |                   |                   |
|                       |                    |                                  |                   |            |            |                 | Save As Draft     | Submit            |

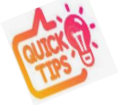

**No CHICK required** for ECCE Registration.

## **No Parent confirmation required** for ECCE Registration.

#### Important note

If you are completing a **Registration request** there is a Submit button within this screen. When you return to this screen on the left you will also need to select on **Submit here at the bottom right.** 

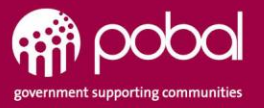

## **ECCE Calendar - Minimum Opening Weeks**

## **Minimum Opening Weeks Per Term**

Service providers are required to open for a minimum number of weeks per ECCE term, details of which can be found in the ECCE 'Guidance material' available on the Hive.

https://earlyyearshive.ncs.gov.ie/how-to-guides/how-to-guidesecce/service-calendar-ecce/

Service Providers must open 38 weeks and a minimum of 183 days or 41 weeks and a minimum of 157 days. (According to their contract)

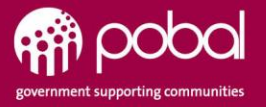

## **ECCE Service Calendar 2021-22**

#### **2021-22** Minimum Opening Weeks Per Term - ECCE Service Calendar

| ECCE Terms | Dates                 | Total<br>Weeks in<br>period | Required minimum<br>no of opening weeks<br>per term                              | Closed weeks                                                              |
|------------|-----------------------|-----------------------------|----------------------------------------------------------------------------------|---------------------------------------------------------------------------|
| Term 1     | 23/08/2021-24/12/2021 | 18                          | 15 - 17weeks                                                                     | Up to 3 weeks                                                             |
| Term 2     | 27/12/2021-15/04/2022 | 16                          | 12 - 15 weeks                                                                    | Up to 4 weeks                                                             |
| Term 3     | 18/04/2022-15/07/2022 | 13                          | 8 – 13 weeks                                                                     | Up to 5 weeks                                                             |
|            |                       | 47 weeks                    | Must meet required<br>38/41 weeks<br>(Separate system rule<br>in place for this) | Maximum 9 for 38<br>week service model,<br>Maximum 6 for 41<br>week model |

2021-22 Programme Call: 38 week Services run over 45 weeks and must submit their calendar with an end date on 01/07/2022 as per table presented.

2021-22 Programme Call: 41 week Services run over 47 weeks adding to Term 3 two more open weeks, with an end date of 15/07/2022, therefore the required minimum number of opening weeks in Term 3 will be 10 - 13 weeks.

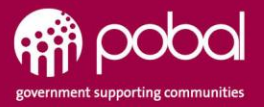

# **Common warnings for ECCE**

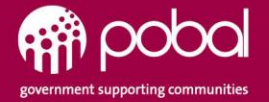

## **ECCE Registration - PPSN Error**

The form could not be submitted for the following reasons:

This is not a valid PPSN format. PPSN must be 7 digits followed by 1 or 2 letters. [SP00332]

#### **REGISTRATION DETAILS**

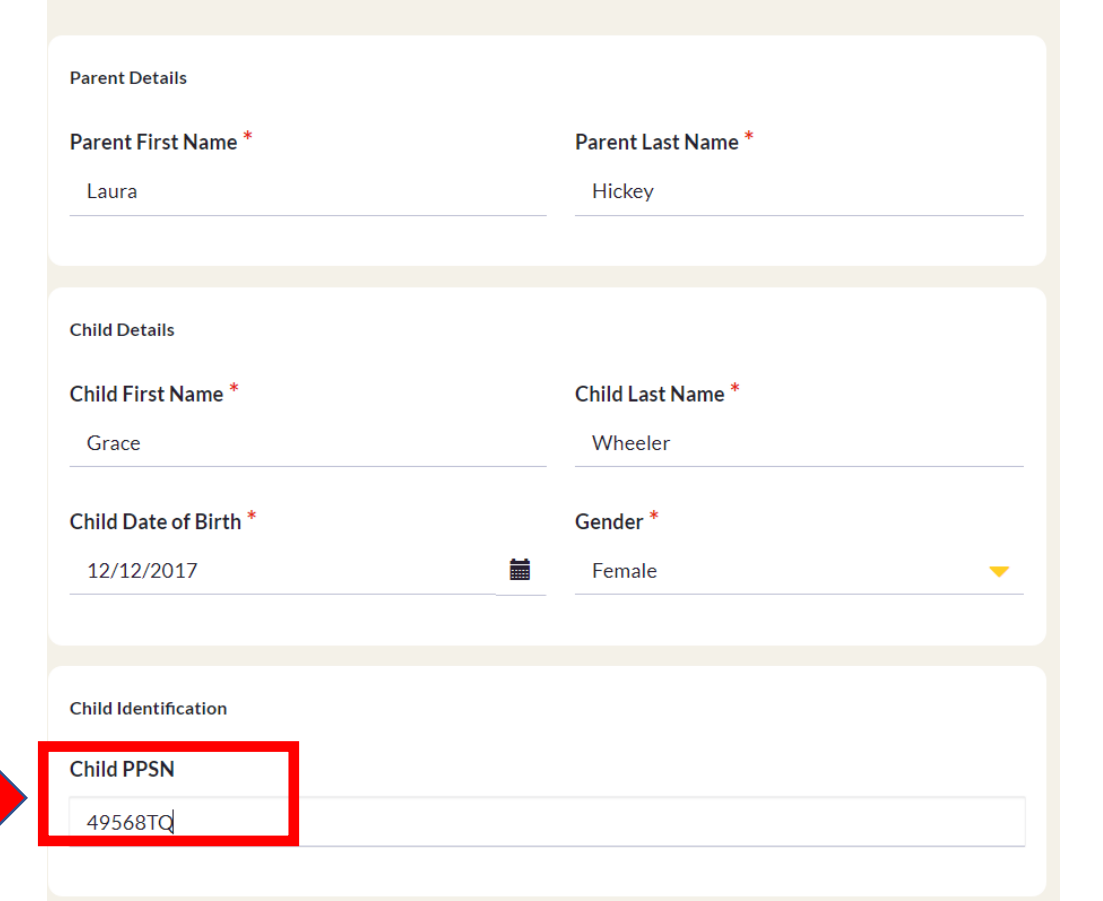

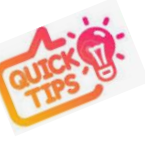

In this scenario the **PPSN has incorrect** details. A PPSN always requires 7 digits with 1 or 2 letters.

Here we can see in this example that the PPSN only has 5 digits and 2 letters. The error message above will appear and the Service Provider will be unable to proceed until corrected.

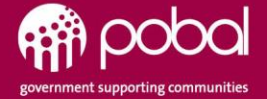

## **ECCE** Registration - **PPSN** on **DEASP**

The form could not be submitted for the following reasons:

- The registration cannot be submitted because there is existing registration for the child. (Please add Registration Request in order to continue) [00334]
- · No matching Date of Birth for this PPSN on DEASP database. Please Edit PPSN or Date birth. [SP00335]

#### **REGISTRATION DETAILS**

| Parent Details        |         |                    |  |  |  |  |
|-----------------------|---------|--------------------|--|--|--|--|
| Parent First Name *   |         | Parent Last Name * |  |  |  |  |
| Laura                 |         | Hickey             |  |  |  |  |
|                       |         |                    |  |  |  |  |
|                       |         |                    |  |  |  |  |
| Child Details         |         |                    |  |  |  |  |
| Child First Name *    |         | Child Last Name *  |  |  |  |  |
| Lance                 |         | Richards           |  |  |  |  |
| Child Date of Birth * |         | Gender *           |  |  |  |  |
| 12/12/2014            | <b></b> | Male 🗸             |  |  |  |  |
|                       |         |                    |  |  |  |  |
|                       |         |                    |  |  |  |  |
| Child Identification  |         |                    |  |  |  |  |
| Child PPSN            |         |                    |  |  |  |  |
| 0000539JA             |         |                    |  |  |  |  |
|                       |         |                    |  |  |  |  |

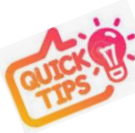

In this scenario, the error message above the second part says the DOB for the PPSN is **not matching on DEASP database**.

This Error message will guide you to adding a **Registration request** if needed.

This either means the **DOB is not correct** or the **PPSN is not correct**. They are not matching and therefore need to be looked at and re-entered correctly by the Service Provider.

Please ensure you enter the correct PPSN for the child.

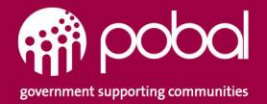

## **ECCE Registration - PPSN Validation Request**

| ADD REGISTRATION REQUEST                       | ×        |
|------------------------------------------------|----------|
| REQUEST DETAILS Request Type * PPSN Validation | <b>-</b> |
| Summary *                                      |          |
| DESCRIPTION                                    |          |
|                                                |          |
|                                                |          |
| Attach a File * Choose Files No file chosen    |          |
|                                                | Submit   |
|                                                | -        |

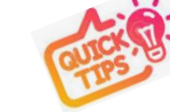

If for some reason the PPSN is not valid or there is an issue with the PPSN, the Service Provider can add a **Registration Request** for PPSN validation.

Enter brief description to explain the issue.

Attached file function is for Pobal information only.

#### In Summary:

- A) Correct name + correct PPSN + correct DOB, the application is approved and no registration request needed.
- B) Incorrect name + correct PPSN + correct DOB, the application is approved and no registration request is needed.
- C) Incorrect PPSN and / or incorrect DOB, an error is generated advising that a registration request is needed.

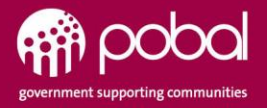

## **ECCE** Registration – Over Age

The form could not be submitted for the following reasons:

- Child's age is earlier than the latest date allowed by the entry points. Please add registration request with Over Age Reason. (Please add Registration Request in order to continue) [SP00328]
- No matching Date of Birth for this PPSN on DEASP database. Please Edit PPSN or Date birth. [SP00335]

|   | REGISTRATION DETAILS  |                    | In this scenario the child is over age. The Provider can input<br>Registration Request where a child has special/additional r |         |                                                                                                | er can input a<br>additional need that is |                            |                        |
|---|-----------------------|--------------------|----------------------------------------------------------------------------------------------------|---------|------------------------------------------------------------------------------------------------|-------------------------------------------|----------------------------|------------------------|
|   | Parent Details        |                    |                                                                                                    |         | under review in the Department of Children in conjunction with the Department of Education.    |                                           |                            |                        |
|   | Parent First Name *   | Parent Last Name * |                                                                                                    |         |                                                                                                |                                           |                            |                        |
|   | Laura                 | Hickey             |                                                                                                    |         | For the                                                                                        | Programme ye                              | ear 2021/22, where a child | has special/additional |
|   |                       |                    |                                                                                                    |         | needs, exceptions to the upper age limit may be granted subject to meeting all of the criteria |                                           |                            | granted subject to     |
|   | Child Details         |                    |                                                                                                    |         |                                                                                                |                                           |                            |                        |
|   | Child First Name *    | Child Last Name *  |                                                                                                    |         |                                                                                                |                                           |                            |                        |
|   | Lance                 | Richards           |                                                                                                    |         |                                                                                                |                                           |                            |                        |
|   | Child Date of Birth * | Gender *           | Registration Requests                                                                                                    |         |                                                                                                |                                           |                            |                        |
|   | 12/12/2014            | Male -             |                                                                                                    |         |                                                                                                |                                           | Add Registration Request   |                        |
|   | Child Identification  |                    | Category 🔺                                                                                                    | Sumr    | imary                                                                                          | Description                               | Response/Resolution        |                        |
|   | Child PPSN            |                    | There are no record                                                                                                    | ds to d | display.                                                                                       |                                           |                            |                        |
|   | AL9239JA              |                    |                                                                                                    |         |                                                                                                |                                           |                            |                        |
|   |                       |                    |                                                                                                    |         |                                                                                                |                                           |                            |                        |
| - |                       |                    |                                                                                                    |         |                                                                                                |                                           |                            |                        |

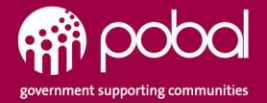

## **ECCE Registration - Registration Request**

|                       | ADD REGISTRATION REQUEST        | ×                                         |
|-----------------------|---------------------------------|-------------------------------------------|
| Child Details         | REQUEST DETAILS                 | Add Registration Period                   |
| Child First Name *    | Request Type *                  |                                           |
| Grace                 |                                 | e Weeks Non Payable Weeks Stag            |
|                       |                                 | 1 Prov                                    |
| Child Date of Birth * | Already Registered              | •                                         |
| 23/12/2015            | Attendance Berords              |                                           |
|                       | Compliance                      |                                           |
|                       | Late Period                     |                                           |
| Child Identification  | Other                           | le Weeks                                  |
| Child PPSN            | Quer Age                        |                                           |
| 000017784             | PPSN Validation                 |                                           |
| 00001770A             | Split Place Exemption           |                                           |
|                       | aprice decemption               |                                           |
|                       |                                 | ti di di di di di di di di di di di di di |
|                       |                                 | Add Registration Request                  |
|                       | Attach a File                   |                                           |
|                       | Choose Files No file chosen     | Response/Resolution                       |
|                       | choose these notifies those the |                                           |
|                       |                                 |                                           |
|                       |                                 |                                           |
|                       |                                 | Submit                                    |
|                       |                                 | e As Draft Submit                         |
|                       |                                 |                                           |

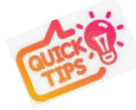

This window shows the list of **Request types** that you can choose from.

There are **Exemption codes** required from DCEDIY for certain Requests which are as follows;

- Split Place Exemption
- Over Age

Service Providers are familiar with this process. The **Service Providers will contact the DCEDIY** and an exemption code is given and they will then input this in the necessary field to continue with the request.

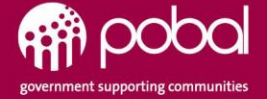

## **ECCE Registration - Status**

| 🔶 MY ACCOUNT 🤜 PROG          | GRAMMES   REGISTRATIONS - FUNC | ning 💌 requests 💌 resources 💌 | ANNOUNCEMENTS   🗍 3 |                         |                       |                    |                     |       |
|------------------------------|--------------------------------|-------------------------------|---------------------|-------------------------|-----------------------|--------------------|---------------------|-------|
| Home > Programme Registratio | ns                             |                               |                     |                         |                       |                    |                     |       |
| Child Name                   | Programme Call Re              | gistration Status             |                     |                         |                       |                    | Apply               |       |
|                              |                                |                               |                     |                         |                       |                    | + cr                | reate |
| Registration Identifier 🔺    | Child Name                     | Programme Call                | Child Date of Birth | Registration Start Date | Registration End Date | Registration Value | Registration Status |       |
| REG-000594                   |                                | ECCE 2020                     |                     |                         |                       |                    | Draft               | •     |
| REG-000387                   |                                | ECCE 2020                     |                     |                         |                       |                    | Draft               | •     |
| REG-000357                   |                                | ECCE 2020                     |                     |                         |                       | €276.00            | Draft               | •     |
| REG-000356                   | Kim Jacobs                     | ECCE 2020                     | 12/12/2017          | 24/08/2020              | 27/11/2020            | €759.00            | Approved            | •     |
| REG-000355                   | Rachel Lucas                   | ECCE 2020                     | 03/12/2016          | 31/08/2020              | 25/09/2020            | €276.00            | Approved            | •     |
| REG-000354                   | Grace Wheeler                  | ECCE 2020                     | 23/12/2015          |                         |                       | €207.00            | In Progress         | •     |

#### **Status**

**In Progress** – This is a Registration that is currently saved as draft.

**Draft** – A registration that is yet to be started.

**In Provisional** – Registration request has been submitted and awaiting clarification.

**Approved** – Once a registration has been submitted and is a straightforward registration, it will be Approved automatically.

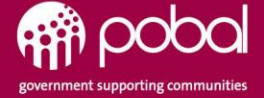

## **ECCE common questions**

#### When is the ECCE Prelim payment and what is the timeframe for the calculation?

The ECCE preliminary payment is due 20/08/2021, payment will be based on sample week beginning 30/11/2020.

#### Will there be a second Prelim payment?

There are currently no plans to pay additional preliminary payments, Services are encouraged to enter their registrations and HC applications as soon as possible.

#### When can we register children for ECCE programme year 2021-22?

From 9<sup>th</sup> of August 2021.

#### When will the AIM level 1 application "Go-Live"?

This will go live on the 5<sup>th</sup> August 2021.

#### When will the ECCE Higher Capitation applications "Go-Live" and when is the first payment?

ECCE Higher Capitation applications will go-live on 23<sup>rd</sup> of August. First ECCE Higher Capitation payment will happen in the next payment run after the application form is approved. Higher Capitation prelim payment will also be paid.

#### Why has my second ECCE payment decreased so much from the Preliminary Payment?

This may be less than the service expect, if the estimated preliminary was in excess of the amount due for the first 4 weeks

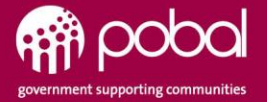

## **Higher Capitation**

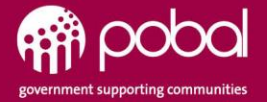

## **Adding a Higher Cap Application**

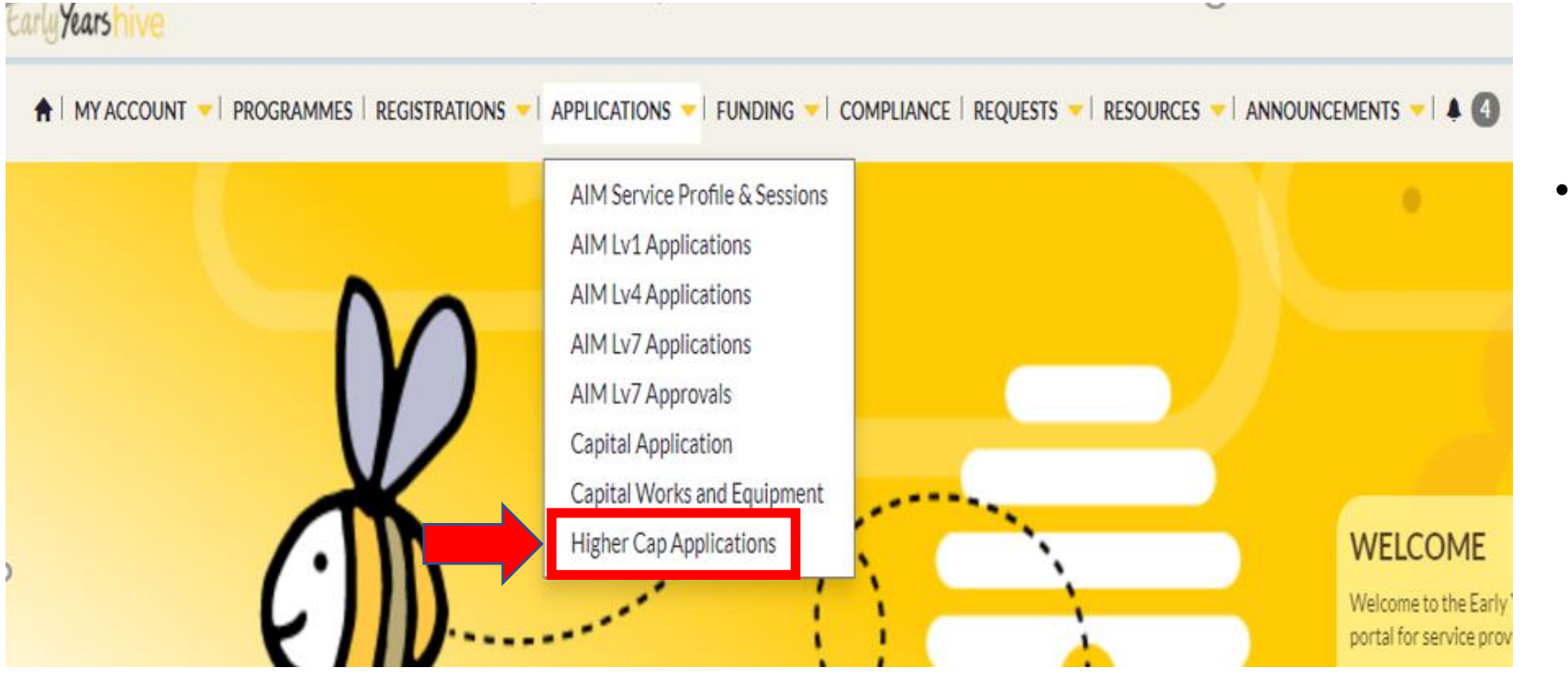

 The Higher Cap Application is now located under Applications dropdown on HIVE.

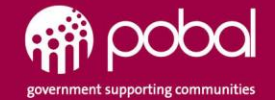

## **Adding a Higher Cap Application**

| PPLICATIONS ▼ FUNDING ▼ | COMPLIANCE   REQUESTS | ▼   RESOURCES ▼   A | NNOUNCEMENTS | 🗸   EMAILS   🗍 35 |                 |
|-------------------------|-----------------------|---------------------|--------------|-------------------|-----------------|
|                         |                       |                     |              |                   | New Application |
| Programme Call          | Application Status    | Start Date 🔺        | End Date     | Approved Date     | Created On      |
|                         |                       |                     |              |                   |                 |
|                         |                       |                     |              |                   |                 |
|                         |                       |                     |              |                   |                 |

• In this Window, select on **New Application** 

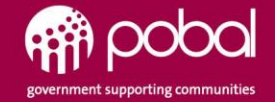

## **Higher Cap Introduction page**

| EarlyYearshive                                                                                                    | ,                                                                                                    |
|----------------------------------------------------------------------------------------------------|----------------------------------------------------------------------------------------------------|
|                                                                                                    | ents 🗸 🗍 🕯                                                                                                    |
| Home > Higher Capitation > New Application                                                                                                    |                                                                                                    |
| NEW APPLICATION                                                                                                    |                                                                                                    |
| HIGHER CAPITATION APPLICATION INTRODUCTION<br>When completing the form, the Application Staff section must be completed with details for all Higher Capitation staff members only, indicating Leader or Assistant.<br>When creating Session details, you must provide details for ALL Sessions offered (both Standard and Higher Sessions). A Higher Capitation Session must include at least one qualifie<br>Higher Capitation is paid in respect of the number of FTE registered to the ECCE programme in the qualifying ECCE session. Non-ECCE Children within the Higher Capitation sessio<br><br>Click "Start Application" button to create a new application. | i staff member. Any Sessions entered without qualified staff members will be regarded as a Standard Session.<br>n will not be included in the FTE calculation, but must be included in Total Number of Children. |
| Programme Call * ECCE 2021                                                                                                    | <b>_</b>                                                                                                    |
| Close                                                                                                    | Start Application                                                                                                    |

- This window will give you a short introduction to Higher cap.
- You will then proceed by selecting the **Programme** call.
- Then select **Start Application**.

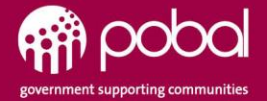

## **Higher Cap - Application details**

| APPLICATION DETAILS                                                                                                    |                                  |                                      |                                 |                           |                     |                          |
|----------------------------------------------------------------------------------------------------|----------------------------------|--------------------------------------|---------------------------------|---------------------------|---------------------|--------------------------|
| Application Status *<br>Draft                                                                                                    |                                  | Query Comment                        |                                 |                           |                     |                          |
| Higher Capitation Status                                                                                                    |                                  | •                                    |                                 |                           |                     |                          |
| Declaration Confirmation<br>I (the grantee) wish to apply for the ECCE Higher Capitation rate and declare that the information provided in<br>this form is accurate and that all relevant staff have been made aware of their GDPR rights regarding this |                                  | Service Staff Members<br>ded in<br>s |                                 |                           |                     | New Staff Member         |
| Application.<br>So No O Yes                                                                                                    |                                  | Last Name 🔺                          | First Name                      |                           | Maiden Name         |                          |
|                                                                                                    |                                  | There are no records to display.     |                                 |                           |                     |                          |
|                                                                                                    |                                  |                                      |                                 |                           |                     |                          |
| Application Staff                                                                                                    |                                  |                                      |                                 |                           |                     |                          |
|                                                                                                    |                                  |                                      |                                 |                           |                     | Add Staff to Application |
| Staff Member 🔺                                                                                                    | Staff Type Staff Approval Status | Staff Qualification                  | Date Qualification Obtained Emp | ployment Start Employment | End Graduation Year | Years Experience         |
| There are no records to display.                                                                                                    |                                  |                                      |                                 |                           |                     |                          |
|                                                                                                    |                                  |                                      |                                 |                           |                     |                          |
| Sessions                                                                                                    |                                  |                                      |                                 |                           |                     |                          |
|                                                                                                    |                                  |                                      |                                 |                           |                     | New Session              |
| Session Start Date 🔺                                                                                                    | Session End Date                 |                                      | Total Children                  | Room Capacity             | Session Type        |                          |
| There are no records to display.                                                                                                    |                                  |                                      |                                 |                           |                     |                          |
|                                                                                                    |                                  |                                      |                                 |                           |                     |                          |
| Close Save as Draft                                                                                                    |                                  |                                      |                                 |                           |                     | Submit for Approval      |
|                                                                                                    |                                  |                                      |                                 |                           |                     |                          |

This window will allow you to add

- **Staff members** add only eligible higher cap staff.
- Add staff to Application
- Entering New session, both higher cap and standard. Also add staff to higher cap session.

Then submitting for Approval.

Higher Cap Application quick guide + Letter of Eligibility guide

https://earlyyearshive.ncs.gov.ie/howto-guides/how-to-guides-ecce/highercapitation/

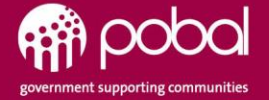

## **Funding tab on HIVE**

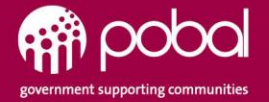

# **Overview of the Funding tab on HIVE**

- Programme funding The Funding Agreement for each Programme
- > **Payments issued** Payments issued under each Programme
- > Allocations Each Payment has breakdown of Allocation/Budget lines

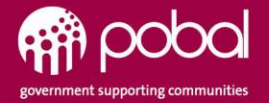

# Funding – Programme Funding

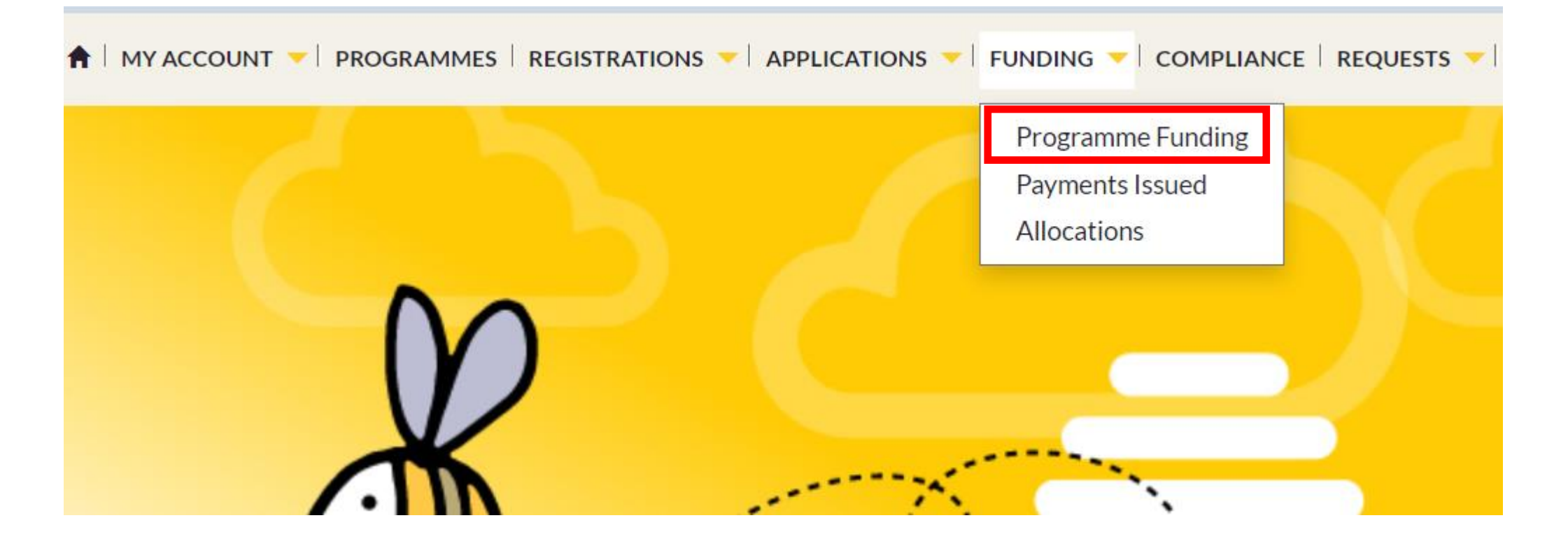

Programme Funding video for more details; https://www.youtube.com/watch?v=3IRZDe3CfT4

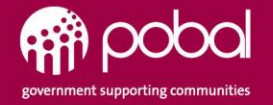

# **Funding – Programme Funding**

🔺 | MY ACCOUNT 🔻 | PROGRAMMES | REGISTRATIONS 🔻 | APPLICATIONS 🔻 | FUNDING 👻 | COMPLIANCE | REQUESTS 👻 | RESOURCES 💌 | ANNOUNCEMENTS 💙 | 🌲 (15)

Home > Programme Funding

| Funding Agreement 🔺 | Payments Approved To Date 🔺 | Approved Allocations Value Actual Paid Amount | Provisional Allocations Value | Pay Until Date | Next Payment Due Date | Next Payn | nent Projected Value       |
|---------------------|-----------------------------|-----------------------------------------------|-------------------------------|----------------|-----------------------|-----------|----------------------------|
| AIM7 2021           | AIM7 2021                   | €0.00                                         | €0.00                         |                |                       |           |                            |
| ECCE 2021           | ECCE 2021                   | €6,645.60                                     | €0.00                         | 04/03/2022     | 26/01/2022            | €426.00   |                            |
| NCS 2020            | NCS 2020                    | €4,498.67                                     | €3,270.33                     | 02/08/2021     | 02/08/2021            | €1,693.7  | <b>Uiew Details</b>        |
| NCS 2021            | NCS 2021                    | €0.00                                         | €8,533.07                     | 08/08/2021     | 11/08/2021            |           | View Budget Lines          |
| NCS 2022            | NCS 2022                    | €0.00                                         | €0.00                         |                |                       |           | Change Bank Account        |
|                     |                             |                                               |                               |                |                       |           | <u>enange bankrieebank</u> |
|                     |                             |                                               |                               |                |                       |           | View Payment Issued        |
|                     |                             |                                               |                               |                |                       |           | View Payment Schedule      |
|                     |                             |                                               |                               |                |                       |           | View Allocations           |
|                     |                             |                                               |                               |                |                       |           |                            |

- Details regarding all payments for each Funding Agreement, reside under the Programme Funding tab.
- There is an orange dropdown next to each Funding Agreement to the far right, that allows you to view details, budget lines, change bank account etc.
- > By selecting View Budget lines, you will see the allocation broken down line by line.

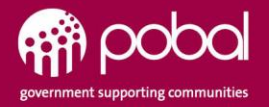

Export

## **Programme Funding columns**

- **Approved Allocation Value** = Total amount for the Year for this Programme.
- Actual Paid Amount = Paid up to that date Approved into your budget.
- **Provisional Allocation** = Payments remain at Provisional until a Return is complete and then moves to Approved.
- **Pay Until Date** = The last payment date for the Funding Agreement.
- **Payment Due Date** = Next Payment.
- **Projected Value** = Value of what you will receive in the next payment run.

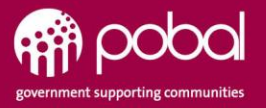

# **Funding – Payments Issued**

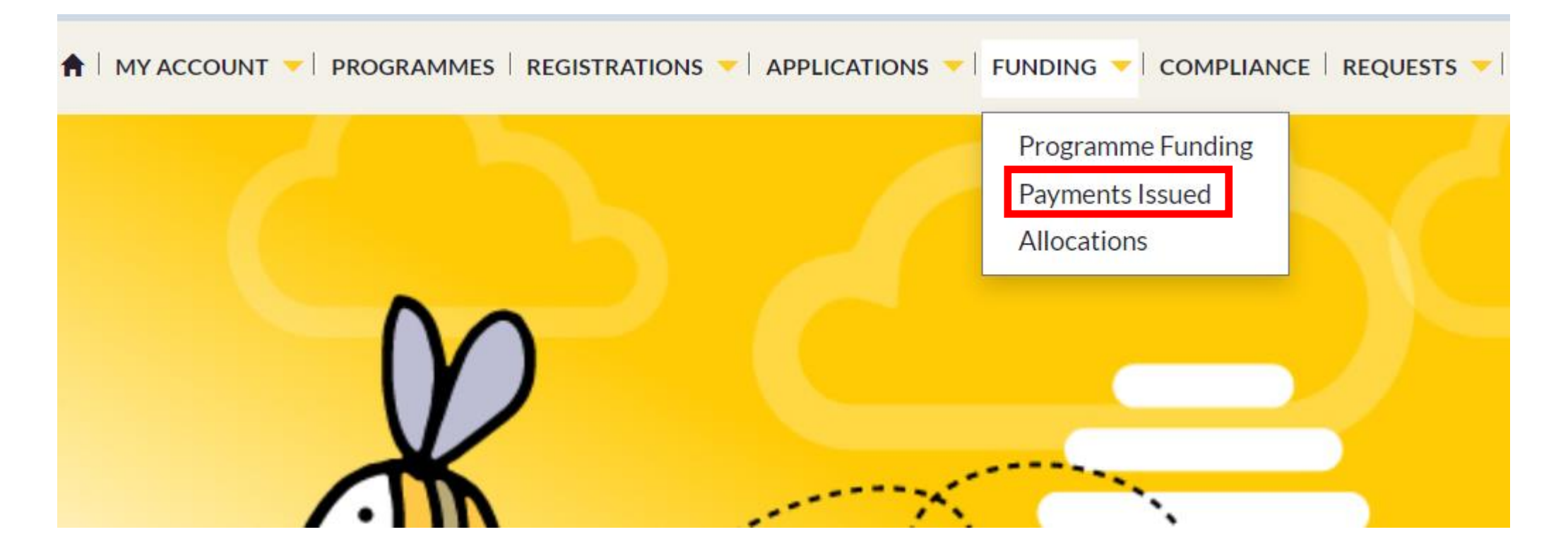

Payments Issued video for more details; https://www.youtube.com/watch?v=8BG8yIRr8wc

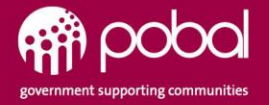

# **Funding – Payments Issued**

| Details of all payments issued for                                                                          | National Childcare Scheme                                                                   |                                                                      |                                                                                                    |                            |                                                                         |                                                                                             | Filtering option<br>available then<br>select Apply. |
|----------------------------------------------------------------------------------------------------|---------------------------------------------------------------------------------------------|----------------------------------------------------------------------|----------------------------------------------------------------------------------------------------|----------------------------|-------------------------------------------------------------------------|---------------------------------------------------------------------------------------------|-----------------------------------------------------|
| Pay Until From Date                                                                                         | Pay Until To Date                                                                           | Processed Date                                                       | From Processed Date To                                                                             | Programme Call             |                                                                         |                                                                                             | Apply                                               |
|                                                                                                    |                                                                                             |                                                                      |                                                                                                    |                            |                                                                         | (                                                                                           | • Export                                            |
| Payment Instruction                                                                                         | Programme Call                                                                              | Payment Type                                                         | Pay Until Date                                                                                     | Processed Date             | Payment Value                                                           | Funding Agreement                                                                           | Paid to Date                                        |
| Payment Instruction  PI-90000486                                                                            | Programme Call NCS 2021                                                                     | Payment Type Payment                                                 | Pay Until Date 01/08/2021                                                                          | Processed Date             | Payment Value<br>€0.00                                                  | Funding Agreement                                                                           | Paid to Date                                        |
| Payment Instruction           PI-90000486           PI-90000459                                             | Programme Call       NCS 2021       ECCE 2021                                               | Payment Type       Payment       Payment                             | Pay Until Date           01/08/2021           28/01/2022                                           | Processed Date             | Payment Value           €0.00           €626.80                         | Funding Agreement I<br>€0.00<br>€5,594.80                                                   | Paid to Date                                        |
| Payment Instruction           PI-90000486           PI-90000459           PI-90000421                       | Programme CallNCS 2021ECCE 2021NCS 2020                                                     | Payment Type       Payment       Payment       Payment       Payment | Pay Until Date           01/08/2021           28/01/2022           15/07/2019                      | Processed Date  24/07/2021 | Payment Value           €0.00           €626.80           €0.00         | Funding Agreement           €0.00           €5,594.80           €0.00                       | Paid to Date                                        |
| Payment Instruction           PI-90000486           PI-90000459           PI-90000421           PI-90000318 | Programme Call           NCS 2021           ECCE 2021           NCS 2020           NCS 2020 | Payment TypePaymentPaymentPaymentPaymentPayment                      | Pay Until Date           01/08/2021           28/01/2022           15/07/2019           07/06/2021 | Processed Date             | Payment Value         €0.00         €626.80         €0.00         €0.00 | Funding Agreement         €0.00         €5,594.80         €0.00         €0.00         €0.00 | Paid to Date                                        |

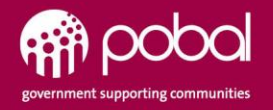

# **Funding – Allocations**

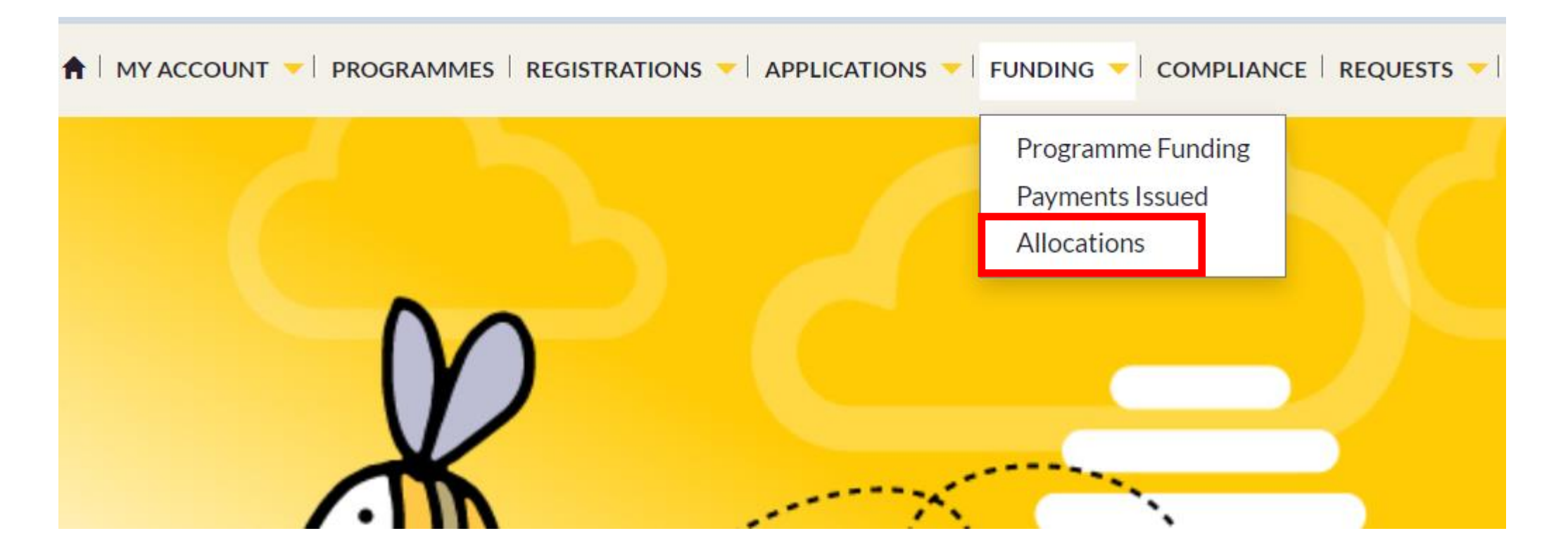

Payments Issued video for more details; https://www.youtube.com/watch?v=KMTV2XLhLcU

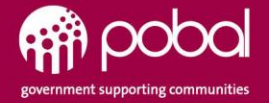

## **Funding - Allocations**

| Home > Allocations                                                                                                    |                                                                                                    |                                                                                                |                                                                                                    |                                                                                                    |                                                                                                    |                                                                                                    |                                                                                                    |                                                                                                    |                                                                                                    |  |
|----------------------------------------------------------------------------------------------------|----------------------------------------------------------------------------------------------------|------------------------------------------------------------------------------------------------|----------------------------------------------------------------------------------------------------|----------------------------------------------------------------------------------------------------|----------------------------------------------------------------------------------------------------|----------------------------------------------------------------------------------------------------|----------------------------------------------------------------------------------------------------|----------------------------------------------------------------------------------------------------|----------------------------------------------------------------------------------------------------|--|
| Allocation Date From                                                                                                    | Allocation Date To                                                                                                    | Child                                                                                          | Alloc                                                                                                    | ation Source                                                                                                    | Status<br>Approved                                                                                                    | •                                                                                                    |                                                                                                    | [                                                                                                    | Apply                                                                                                    |  |
| Allocation Paid?                                                                                                    | Payment Instruction                                                                                                    |                                                                                                |                                                                                                    |                                                                                                    |                                                                                                    |                                                                                                    |                                                                                                    |                                                                                                    |                                                                                                    |  |
|                                                                                                    |                                                                                                    |                                                                                                |                                                                                                    |                                                                                                    |                                                                                                    |                                                                                                    |                                                                                                    |                                                                                                    | • Export                                                                                                    |  |
| Funding Assessment                                                                                                    | Deument Instruction                                                                                                    | Child                                                                                          | Allocation Description                                                                                                    | Alle settion Courses                                                                                                    |                                                                                                    |                                                                                                    | Annual Data                                                                                                    | Chatura                                                                                                | De sisteratione Islandifore                                                                                                    |  |
| Funding Agreement                                                                                                    | Payment Instruction                                                                                                    | Child                                                                                          | Allocation Description                                                                                                    | Allocation Source                                                                                                    | Allocation Value                                                                                                    | Allocation Date                                                                                                    | Approved Date                                                                                                    | Status                                                                                                 | Registration Identifier                                                                                                    |  |
| Funding Agreement BE4424-ECC21001/21TY0001-E                                                                                                    | Payment Instruction                                                                                                    | Child                                                                                          | Allocation Description Payable week [0.20]                                                                                                    | Allocation Source                                                                                                    | Allocation Value ▲<br>€0.40                                                                                                    | Allocation Date  20/06/2022                                                                                                    | Approved Date<br>23/07/2021 10:20                                                                                                    | Status<br>Approved                                                                                     | Registration Identifier                                                                                                    |  |
| Funding Agreement           BE4424-ECC21001/21TY0001 - E           BE4424-ECC21001/21TY0001 - E                                                                                                    | Payment Instruction 3 App 3 App                                                                                                    | Child<br>Brando Gomez                                                                          | Allocation Description           Payable week [0.20]           30/08/2021 - 24/06/2022                                                                                                    | Allocation Source<br>AIM Lv1<br>ECCE Registration                                                                                                    | Allocation Value ▲<br>€0.40<br>€13.80                                                                                                    | Allocation Date  20/06/2022 20/06/2022                                                                                                    | Approved Date<br>23/07/2021 10:20<br>22/07/2021 16:30                                                                                                    | Status<br>Approved<br>Approved                                                                         | Registration Identifier REG-900965                                                                                                    |  |
| Funding Agreement           BE4424-ECC21001/21TY0001-E           BE4424-ECC21001/21TY0001-E           BE4424-ECC21001/21TY0001-E                                                                                                    | Payment Instruction 3 App 3 App 3 App 3 App                                                                                                    | Child<br>Brando Gomez                                                                          | Allocation Description Payable week [0.20] 30/08/2021 - 24/06/2022 Payable week [0.20]                                                                                                    | Allocation Source<br>AIM Lv1<br>ECCE Registration<br>AIM Lv1                                                                                                    | Allocation Value           €0.40           €13.80           €0.40                                                                                                    | Allocation Date ▲ 20/06/2022 20/06/2022 13/06/2022                                                                                                   | Approved Date           23/07/2021 10:20           22/07/2021 16:30           23/07/2021 10:20                                                                                                    | Status<br>Approved<br>Approved<br>Approved                                                             | Registration Identifier REG-900965                                                                                                    |  |
| Funding Agreement           BE4424-ECC21001/21TY0001-E           BE4424-ECC21001/21TY0001-E           BE4424-ECC21001/21TY0001-E           BE4424-ECC21001/21TY0001-E                                                                                                    | Payment Instruction       3 App       3 App       3 App       3 App       3 App                                                                                                    | Child<br>Brando Gomez<br>Brando Gomez                                                          | Allocation Description           Payable week [0.20]           30/08/2021 - 24/06/2022           Payable week [0.20]           30/08/2021 - 24/06/2022                                                                                                    | Allocation Source<br>AIM Lv1<br>ECCE Registration<br>AIM Lv1<br>ECCE Registration                                                                                                 | Allocation Value         €0.40         €13.80         €0.40         €13.80                                                                                                    | Allocation Date  Allocation Date 20/06/2022 20/06/2022 13/06/2022 13/06/2022                                                                         | Approved Date<br>23/07/2021 10:20<br>22/07/2021 16:30<br>23/07/2021 10:20<br>22/07/2021 16:30                                                                                                    | Status<br>Approved<br>Approved<br>Approved<br>Approved                                                 | Registration Identifier REG-900965 REG-900965                                                                                                    |  |
| Funding Agreement           BE4424-ECC21001/21TY0001-E           BE4424-ECC21001/21TY0001-E           BE4424-ECC21001/21TY0001-E           BE4424-ECC21001/21TY0001-E           BE4424-ECC21001/21TY0001-E           BE4424-ECC21001/21TY0001-E                                                                                                    | Payment Instruction       3 App       3 App       3 App       3 App       3 App       3 App       3 App                                                                                                    | Child<br>Brando Gomez<br>Brando Gomez                                                          | Allocation Description           Payable week [0.20]           30/08/2021 - 24/06/2022           Payable week [0.20]           30/08/2021 - 24/06/2022           Payable week [1.00]                                                                                                    | Allocation Source AIM Lv1 ECCE Registration AIM Lv1 ECCE Registration AIM Lv1 AIM Lv1                                                                                             | Allocation Value       €0.40       €13.80       €0.40       €13.80       €13.80       €13.80       €13.80                                                                                                    | Allocation Date<br>20/06/2022<br>20/06/2022<br>13/06/2022<br>13/06/2022<br>06/06/2022                                                                | Approved Date           23/07/2021 10:20           22/07/2021 16:30           23/07/2021 10:20           22/07/2021 16:30           23/07/2021 16:30           23/07/2021 10:20                                                                                                    | Status<br>Approved<br>Approved<br>Approved<br>Approved                                                 | Registration Identifier<br>REG-900965<br>REG-900965                                                                                                   |  |
| Funding Agreement           BE4424-ECC21001/21TY0001-E           BE4424-ECC21001/21TY0001-E           BE4424-ECC21001/21TY0001-E           BE4424-ECC21001/21TY0001-E           BE4424-ECC21001/21TY0001-E           BE4424-ECC21001/21TY0001-E           BE4424-ECC21001/21TY0001-E                                                                                                    | Payment Instruction B App B App B Ap | Child<br>Brando Gomez<br>Brando Gomez<br>Brando Gomez                                          | Allocation Description           Payable week [0.20]           30/08/2021 - 24/06/2022           Payable week [0.20]           30/08/2021 - 24/06/2022           Payable week [1.00]           30/08/2021 - 24/06/2022                                                                                                    | Allocation Source<br>AIM Lv1<br>ECCE Registration<br>AIM Lv1<br>ECCE Registration<br>AIM Lv1<br>ECCE Registration                                                                 | Allocation Value         €0.40         €13.80         €0.40         €13.80         €2.00         €13.80                                                                                                    | Allocation Date<br>20/06/2022<br>20/06/2022<br>13/06/2022<br>13/06/2022<br>06/06/2022<br>06/06/2022                                                  | Approved Date<br>23/07/2021 10:20<br>22/07/2021 16:30<br>23/07/2021 16:30<br>22/07/2021 10:20<br>23/07/2021 10:20                                                                                                    | Status<br>Approved<br>Approved<br>Approved<br>Approved<br>Approved<br>Approved                         | Registration Identifier REG-900965 REG-900965 REG-900965                                                                                              |  |
| Funding Agreement           BE4424-ECC21001/21TY0001-E           BE4424-ECC21001/21TY0001-E           BE4424-ECC21001/21TY0001-E           BE4424-ECC21001/21TY0001-E           BE4424-ECC21001/21TY0001-E           BE4424-ECC21001/21TY0001-E           BE4424-ECC21001/21TY0001-E           BE4424-ECC21001/21TY0001-E           BE4424-ECC21001/21TY0001-E           BE4424-ECC21001/21TY0001-E                                      | Payment Instruction Payment Instruction App App App App App App App App App Ap                                                                                                    | Child<br>Child<br>Brando Gomez<br>Brando Gomez<br>Brando Gomez<br>Jen Anderson                 | Allocation Description           Payable week [0.20]           30/08/2021 - 24/06/2022           Payable week [0.20]           30/08/2021 - 24/06/2022           Payable week [1.00]           30/08/2021 - 24/06/2022           23/08/2021 - 10/06/2022                                                                                                    | Allocation Source AlM Lv1 ECCE Registration AlM Lv1 ECCE Registration AlM Lv1 ECCE Registration ECCE Registration ECCE Registration                                               | Allocation Value         €0.40         €13.80         €0.40         €13.80         €13.80         €13.80         €13.80         €2.00         €13.80         €13.80                                                                            | Allocation Date         20/06/2022         20/06/2022         13/06/2022         13/06/2022         06/06/2022         06/06/2022         06/06/2022 | Approved Date<br>23/07/2021 10:20<br>22/07/2021 16:30<br>23/07/2021 10:20<br>22/07/2021 16:30<br>23/07/2021 16:30<br>22/07/2021 16:30                                                                                                    | Status<br>Approved<br>Approved<br>Approved<br>Approved<br>Approved<br>Approved                         | Registration Identifier           REG-900965           REG-900965           REG-900965           REG-900965           REG-900965                      |  |
| Funding Agreement           BE4424-ECC21001/21TY0001-E           BE4424-ECC21001/21TY0001-E           BE4424-ECC21001/21TY0001-E           BE4424-ECC21001/21TY0001-E           BE4424-ECC21001/21TY0001-E           BE4424-ECC21001/21TY0001-E           BE4424-ECC21001/21TY0001-E           BE4424-ECC21001/21TY0001-E           BE4424-ECC21001/21TY0001-E           BE4424-ECC21001/21TY0001-E                                      | Payment Instruction       3 App       3 App       3 App       3 App       3 App       3 App       3 App       3 App       3 App       3 App       3 App       3 App       3 App       3 App       3 App       3 App       3 App       3 App       3 App       3 App                                                                                                    | Child<br>Child<br>Brando Gomez<br>Brando Gomez<br>Brando Gomez<br>Jen Anderson                 | Allocation Description           Payable week [0.20]           30/08/2021 - 24/06/2022           Payable week [0.20]           30/08/2021 - 24/06/2022           Payable week [1.00]           30/08/2021 - 24/06/2022           23/08/2021 - 24/06/2022           Payable week [1.00]                                                                                                   | Allocation Source AlM Lv1 ECCE Registration AlM Lv1 ECCE Registration AlM Lv1 ECCE Registration ECCE Registration ECCE Registration AlM Lv1                                       | Allocation Value ▲         €0.40         €13.80         €0.40         €13.80         €13.80         €13.80         €2.00         €13.80         €55.20         €2.00                                                                           | Allocation Date<br>20/06/2022<br>20/06/2022<br>13/06/2022<br>13/06/2022<br>06/06/2022<br>06/06/2022<br>06/06/2022<br>30/05/2022                      | Approved Date           23/07/2021 10:20           22/07/2021 16:30           23/07/2021 10:20           22/07/2021 16:30           23/07/2021 10:20           22/07/2021 16:30           22/07/2021 16:30           22/07/2021 16:30           22/07/2021 16:30           22/07/2021 16:30           23/07/2021 10:20                                                                                  | Status<br>Approved<br>Approved<br>Approved<br>Approved<br>Approved<br>Approved<br>Approved             | Registration Identifier           REG-900965           REG-900965           REG-900965           REG-900965           REG-900965           REG-500933 |  |
| Funding Agreement           BE4424-ECC21001/21TY0001-E           BE4424-ECC21001/21TY0001-E           BE4424-ECC21001/21TY0001-E           BE4424-ECC21001/21TY0001-E           BE4424-ECC21001/21TY0001-E           BE4424-ECC21001/21TY0001-E           BE4424-ECC21001/21TY0001-E           BE4424-ECC21001/21TY0001-E           BE4424-ECC21001/21TY0001-E           BE4424-ECC21001/21TY0001-E           BE4424-ECC21001/21TY0001-E | Payment Instruction Payment Instruction App App App App App App App App App Ap                                                                                                    | Child<br>Child<br>Brando Gomez<br>Brando Gomez<br>Brando Gomez<br>Jen Anderson<br>Brando Gomez | Allocation Description           Payable week [0.20]           30/08/2021 - 24/06/2022           Payable week [0.20]           30/08/2021 - 24/06/2022           Payable week [1.00]           30/08/2021 - 24/06/2022           23/08/2021 - 24/06/2022           Payable week [1.00]           30/08/2021 - 10/06/2022           Payable week [1.00]           30/08/2021 - 24/06/2022 | Allocation Source<br>AIM Lv1<br>ECCE Registration<br>AIM Lv1<br>ECCE Registration<br>AIM Lv1<br>ECCE Registration<br>ECCE Registration<br>AIM Lv1<br>AIM Lv1<br>ECCE Registration | Allocation Value         €0.40         €13.80         €0.40         €13.80         €13.80         €13.80         €13.80         €2.00         €13.80         €13.80         €13.80         €13.80         €13.80         €13.80         €13.80 | Allocation Date ▲<br>20/06/2022<br>20/06/2022<br>13/06/2022<br>13/06/2022<br>06/06/2022<br>06/06/2022<br>06/06/2022<br>30/05/2022<br>30/05/2022      | Approved Date           23/07/2021 10:20           22/07/2021 16:30           23/07/2021 10:20           22/07/2021 16:30           23/07/2021 10:20           22/07/2021 16:30           22/07/2021 16:30           22/07/2021 16:30           22/07/2021 16:30           23/07/2021 10:20           22/07/2021 16:30           23/07/2021 10:20           22/07/2021 16:30           23/07/2021 10:20 | Status<br>Approved<br>Approved<br>Approved<br>Approved<br>Approved<br>Approved<br>Approved<br>Approved | Registration Identifier           REG-900965           REG-900965           REG-900965           REG-900965           REG-500933           REG-900965 |  |

- The Allocations tab allows you to filter for NCS and ECCE allocations.
- You can filter, to manipulate the data you require. E.g. selecting a child and/or allocation source to find the value for that particular child or children, for ECCE or NCS.
- Details can be exported again for further Data cleansing.
- The Status column will show Provisional until the Service submits their Return, it will then progress to Approved.

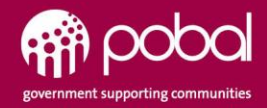

## **Payment Schedule - ECCE**

- For ECCE the **Allocation date** is the Monday of the week the payment relates to.
- The **Approved date** is when that allocation has been approved ready for payment.
- ECCE registration allocations on EYP, are approved overnight then they are picked up on the payment run which is 3am Wed, for payment on the Friday.
- An example, a Service would need to register a child by Close of business Tuesday, to be paid the Friday.
- For ECCE, **Services can back date** the start date up to 8 weeks, after that point a registration request is automatically raised for approval by EY Operations.

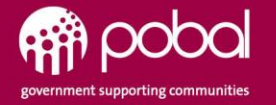

## **Payment Schedule - NCS**

- For NCS, the **Allocation date** is the Sunday at the end of the week the payment amount relates to.
- These Allocations are set up as provisional so the **Approval date** is usually the following Wednesday, following a successful return made by the Service.
- Approval can be delayed if the return doesn't come in on time, or maybe if the parent did not approved on their Portal.
- On NCS if you make your return for the previous week, the Provisional Allocations are Approved on the Wednesday, payment is run and paid the Friday.

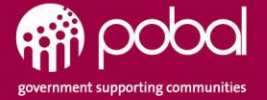

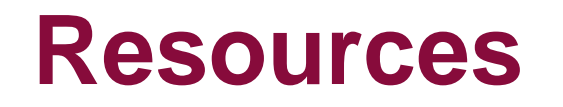

#### • PIP- CCSP Rules

https://pip.pobal.ie/Shared%20Documents/CCSP%20Saver%20Programme%20Rules%202021-22%20version%202.pdf

Videos

• NCS and ECCE

https://earlyyearshive.ncs.gov.ie/how-to-guides/training-videos/

- NCS Policy Guidelines
- : https://earlyyearshive.ncs.gov.ie/NCS\_policy\_guidelines.pdf
- NCS Guides

:https://earlyyearshive.ncs.gov.ie/how-to-guides/how-to-guides-ncs/

• ECCE

https://earlyyearshive.ncs.gov.ie/how-to-guides/how-to-guides-ecce/

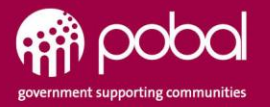

# End

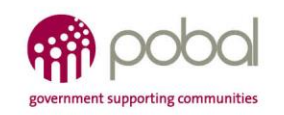